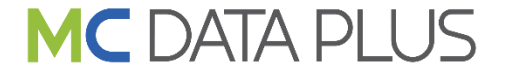

#### グリーンサイトのご紹介 ―協力会社様向け―

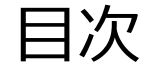

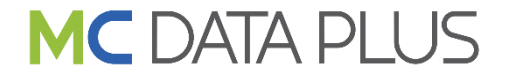

- 1. グリーンサイトお申込み手順
- 2. グリーンサイトとは

- 3. サポート体制
- 4. 利用企業数
- 5. 料金体系

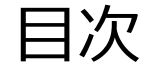

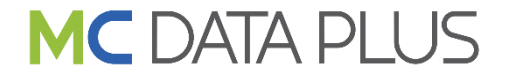

- 1. グリーンサイトお申込み手順
- 2. グリーンサイトとは

- 3. サポート体制
- 4. 利用企業数
- 5. 料金体系

#### 1. グリーンサイトお申込み手順

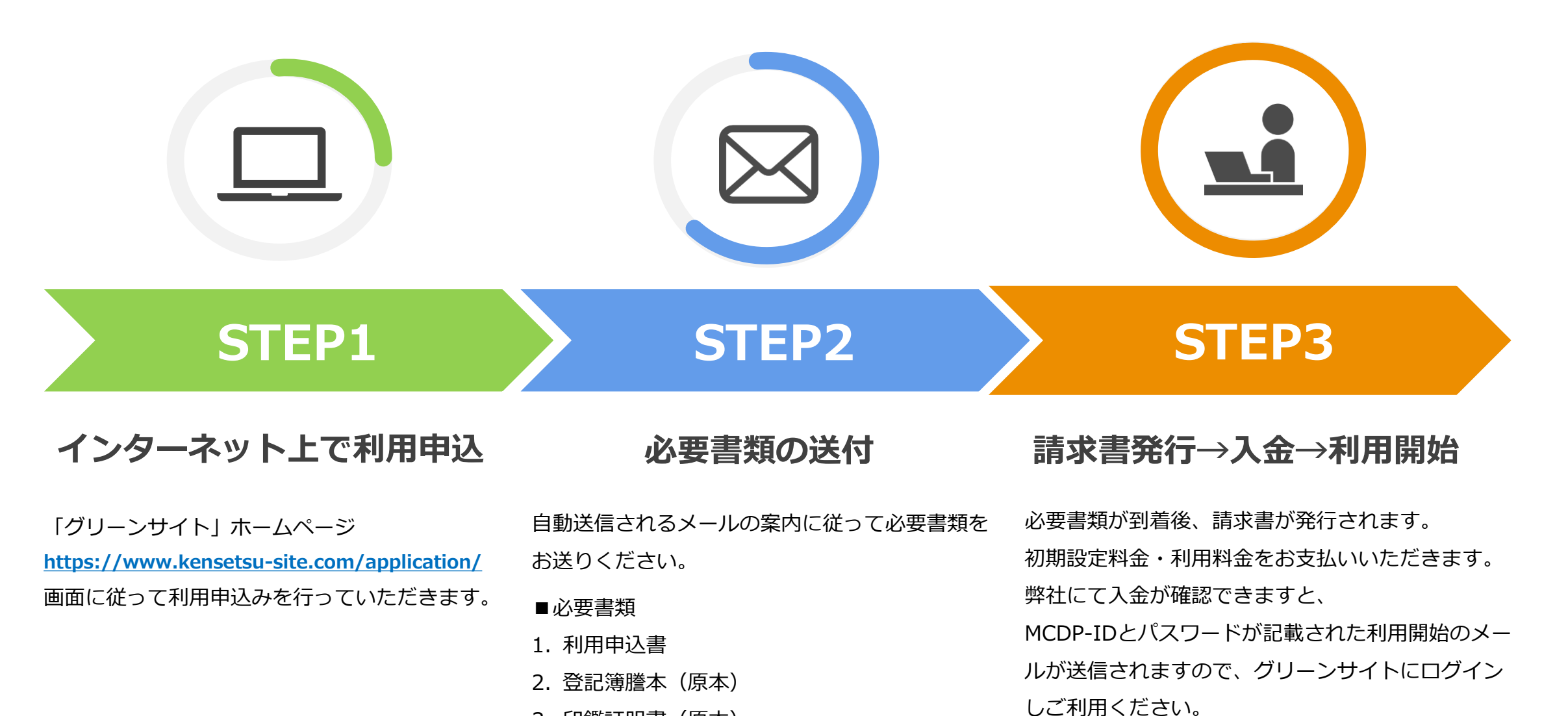

3. 印鑑証明書(原本)

Copyright MC Data Plus Inc. all rights reserve

3

検索

建設サイト・シリーズ

#### 「グリーンサイト」や「建設サイト・シリーズ」で検索。 このような画面から申込いただくことができます。

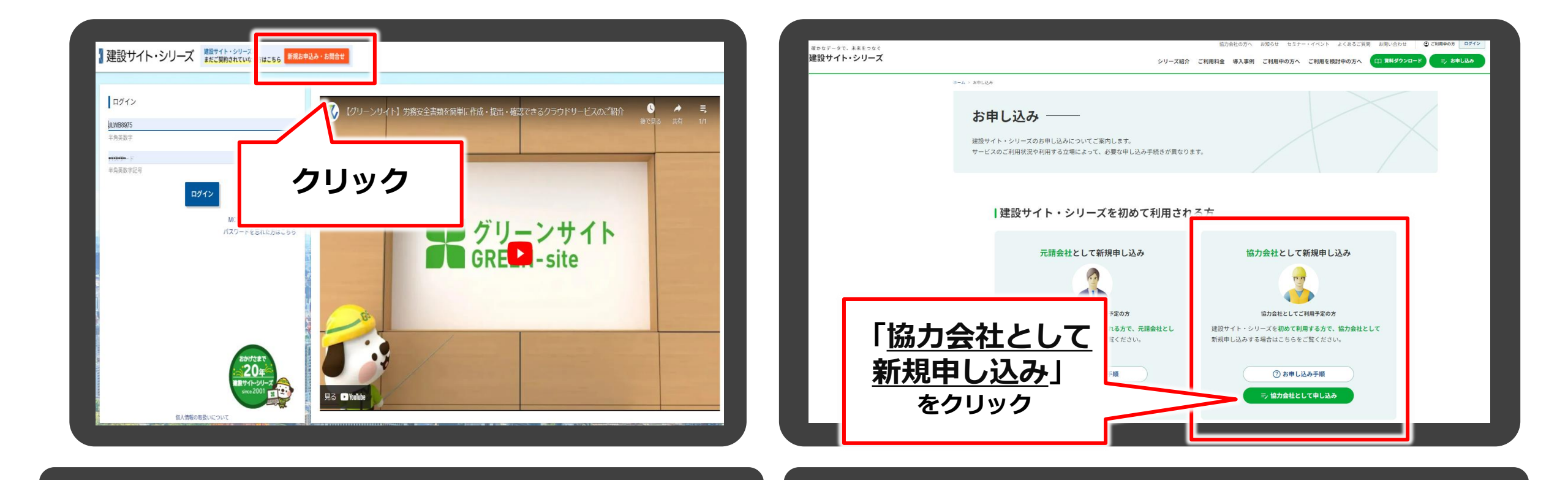

|                                                | 自汉王順詳阻                                                                                                    | ―― スクロ   | - スクロールして下方まで確認      |   |   |  |  |
|------------------------------------------------|----------------------------------------------------------------------------------------------------|----------|----------------------|---|---|--|--|
| <ol> <li>申込手順説明</li> <li>2 利用約款事前説明</li> </ol> | 「グリーンサイト」は、労務・安全衛生に関する管理書類(通称*グリーンファイル*)をインターネットで、<br>簡単に作成・提出・確認できるサービスです。<br>100社を超える元請会社の現場・作業所に一次企業として安全書類を作成・提出できます。<br>また、自社が直接元請会社とお取引がない場合でも、直近上位の会社に安全書類を作成・提出することができます。 |          |                      |   |   |  |  |
| 3 利用約款                                         | お申込み手順・ご利用料金については、こちらをご確認ください。                                                                                                    |          |                      |   |   |  |  |
| 4 申込情報入力                                       | 基本サービスのお申込にあたって<br>1、基本サービスのご利用にあたっては、お申込後、ご利用開始に先立って、以下の料金のお支払いが必要になります。                                                                                                    |          |                      |   |   |  |  |
| 5 グリーンサイト申込情報入力                                | 初期設定料金                                                                                                    |          | 10,000円/社(税抜)        |   | Ш |  |  |
| 6 申込情報確認                                       |                                                                                                    | 利用可能ID数  | 「利用料」                |   | Ш |  |  |
| 7 申込受付完了                                       | 基本利用料<br>(ID利用料)                                                                                                    | 1ID      | 4,800円/社·年(税抜)       |   |   |  |  |
|                                                |                                                                                                    | 10ID     | 12,000円/社·年(税抜)      |   | Ť |  |  |
|                                                |                                                                                                    | 20ID     | 24,000円/社·年(税抜)      |   |   |  |  |
|                                                |                                                                                                    | 3010以上   | 10回当り12,000円/社・年(税抜) | O |   |  |  |
|                                                | 追加利用料                                                                                                    | 追加10ID当り | 1,000円/社·月(税抜)       |   | ~ |  |  |
|                                                |                                                                                                    | 次^       |                      |   |   |  |  |

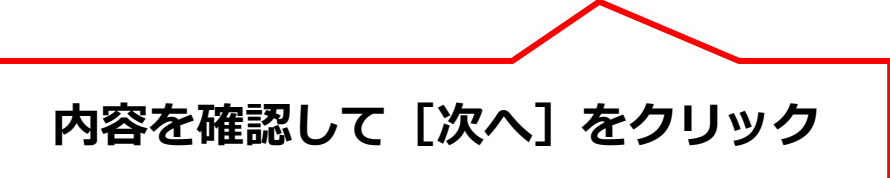

Confidential

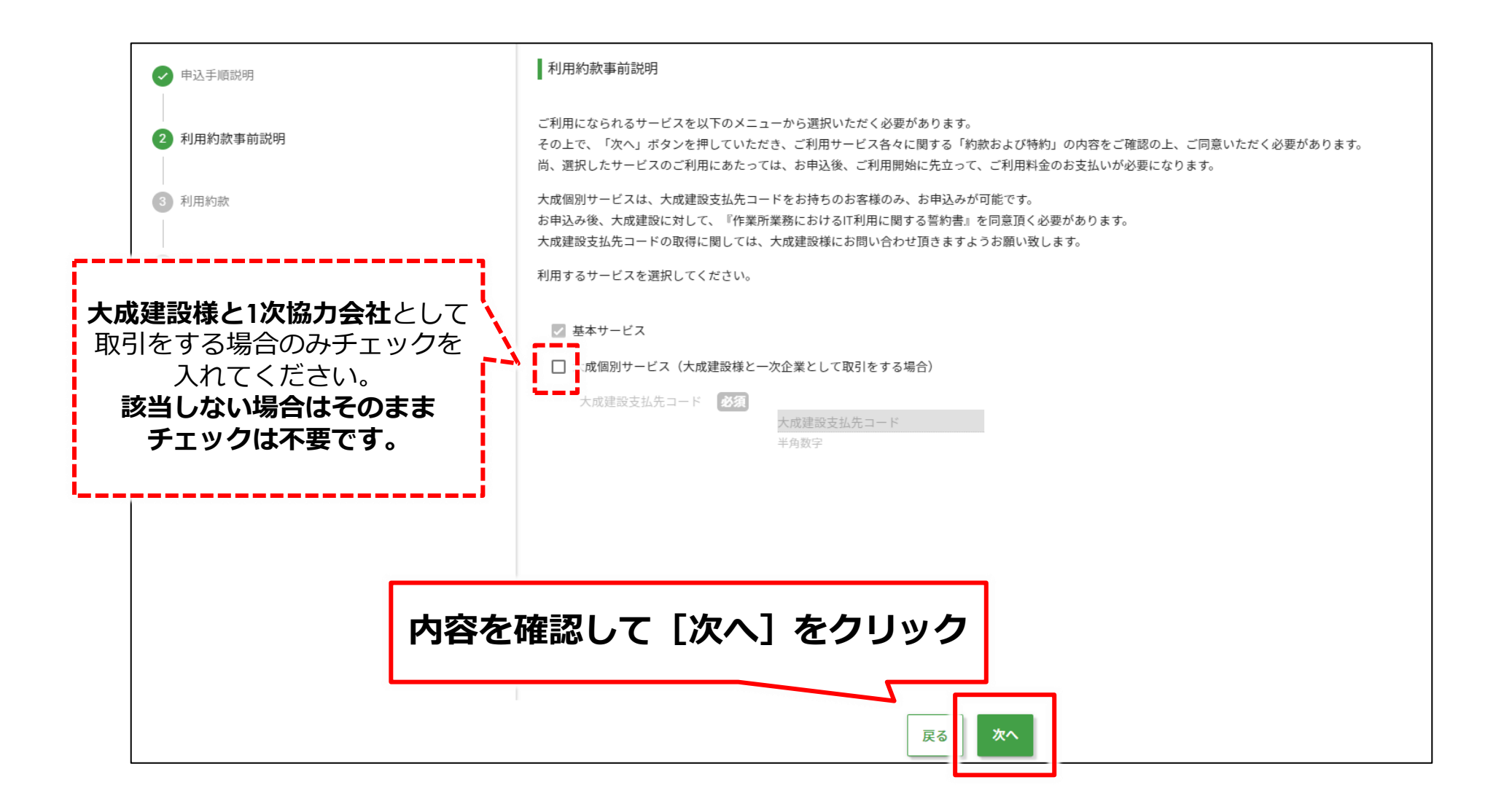

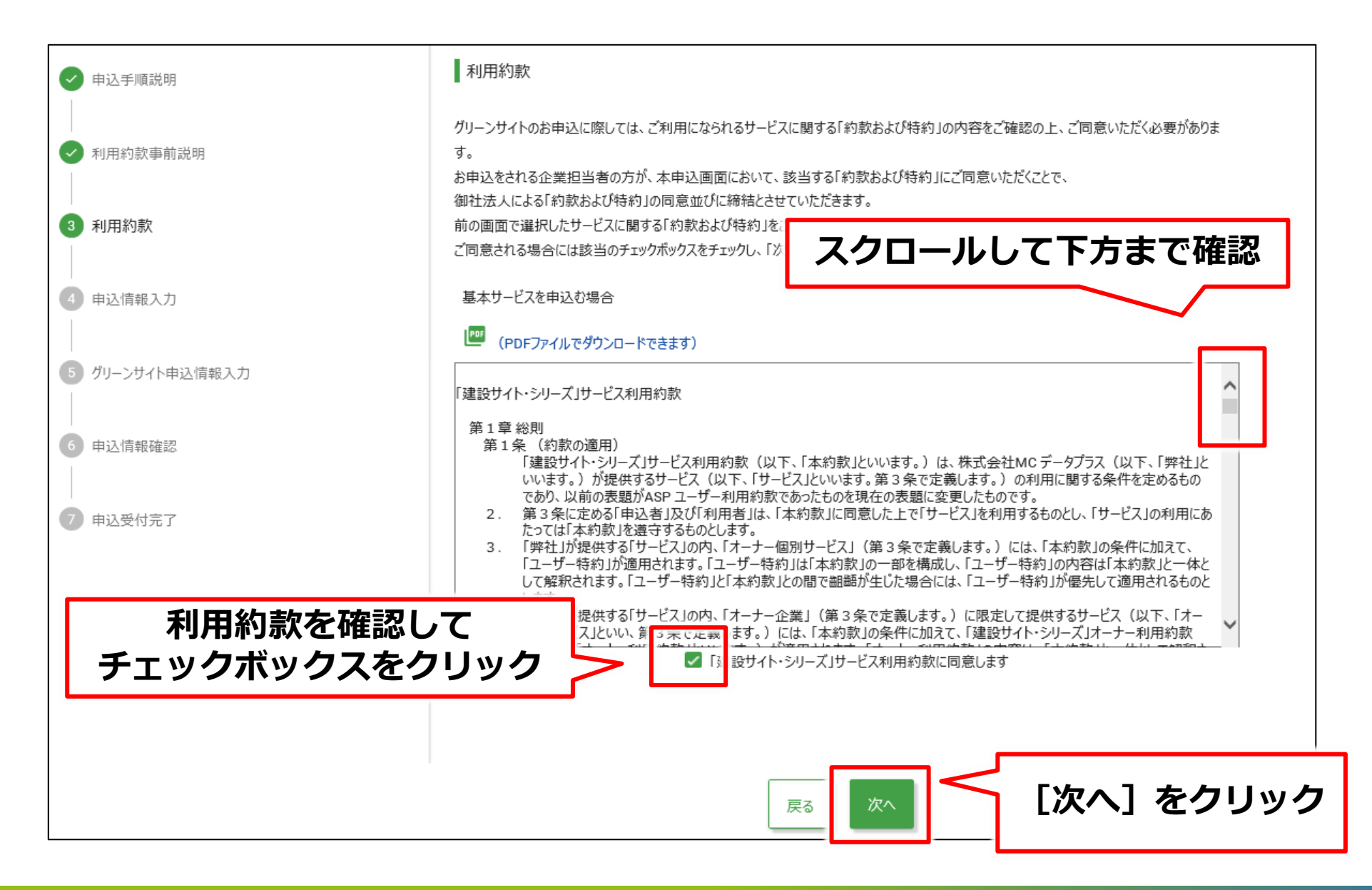

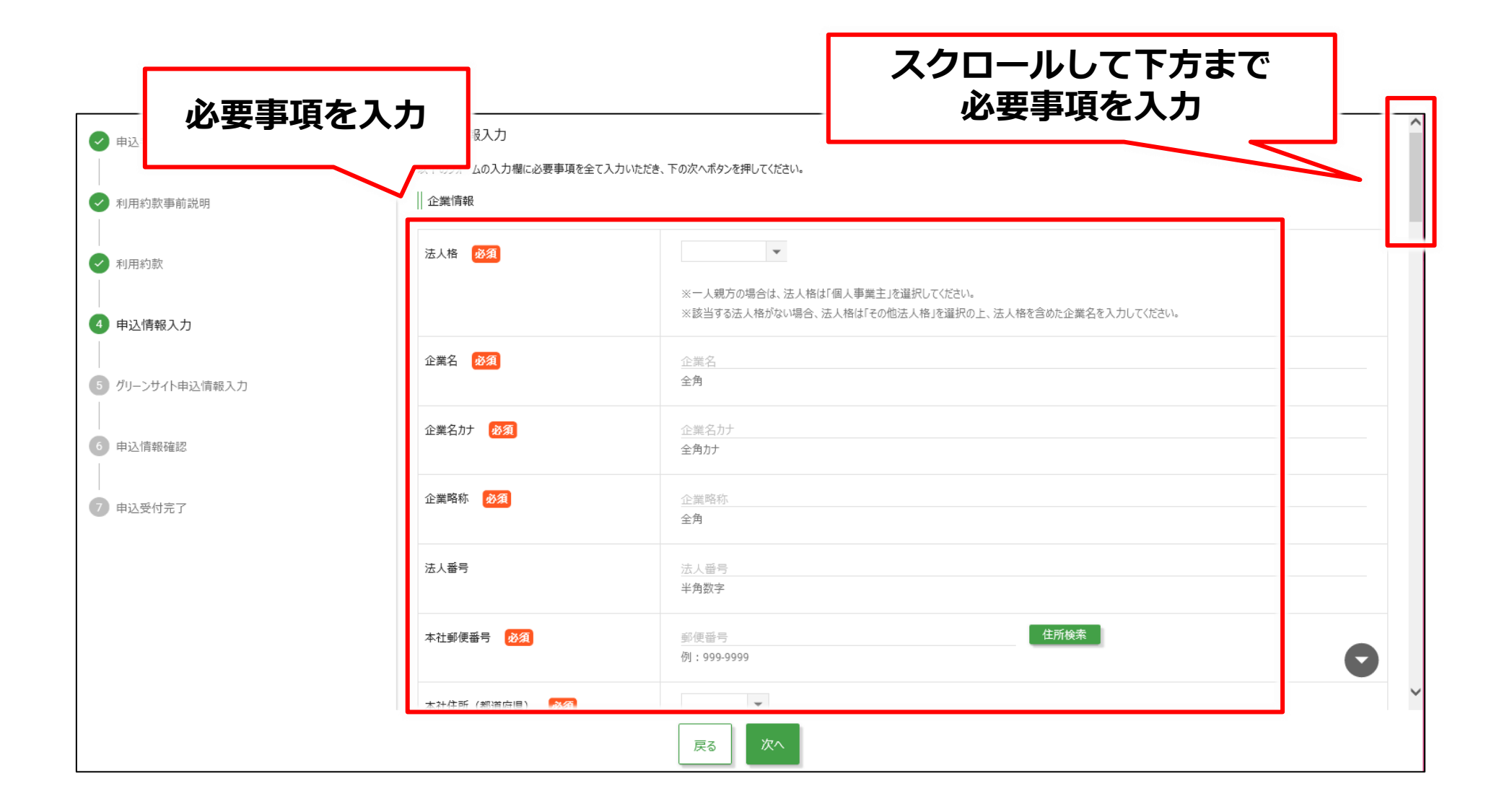

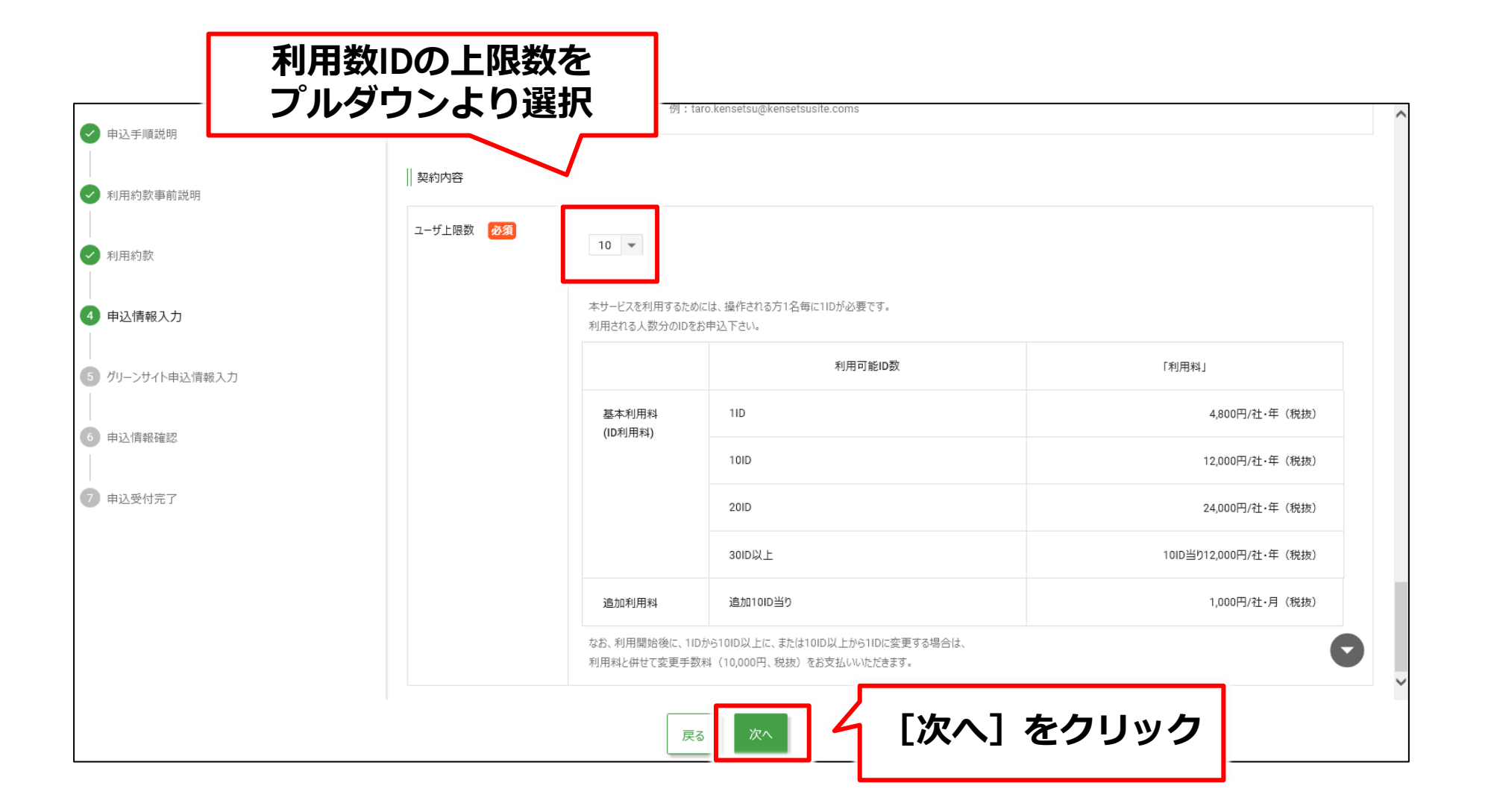

#### STEP 1: インターネット上で利用申込⑦

| 必要事項を                        | እ                          |                                 | スクロール<br>必要事                 | して下方まで<br>項を入力 |        |
|------------------------------|----------------------------|---------------------------------|------------------------------|----------------|--------|
|                              | ナイト申込情報入                   | 力<br>方は、以下のフォームの入力欄に必要事項を全て入力いな | だき、下の次へボタンを押してください。          |                |        |
| <ul> <li>利用約款事前説明</li> </ul> | 建設業退職金共済情報                 |                                 |                              |                |        |
| ✔ 利用約款                       | 建設業退職金共済                   | ○ 加入 ○ 未加入                      |                              |                |        |
| ✔ 申込情報入力                     | 共済契約者番号                    | 共済契約者番号<br>半角数字                 |                              |                |        |
| 5 グリーンサイト申込情報入力              |                            |                                 |                              |                |        |
| 6 申込情報確認                     | 労災上乗せ保険情報                  |                                 |                              |                |        |
| 7 申込受付完了                     | 労災上乗世保険<br><mark>必須</mark> | ○ 加入 ○ 未加入                      |                              |                |        |
|                              | 上位企業付保対象                   | <b>~</b>                        |                              |                |        |
|                              |                            | ※上位企業が下請負人担保特約などを付保して           | おり、貴社がその対象となっている場合は、「対象」を選択し | て下さい。          |        |
|                              | 保険期間                       | 自<br>例:2019/01/01               | ■ 至<br>例:2019/01/01          |                | 0      |
|                              |                            | 戻る 次へ                           |                              |                | $\sim$ |
|                              |                            | 戻る次へ                            |                              |                |        |

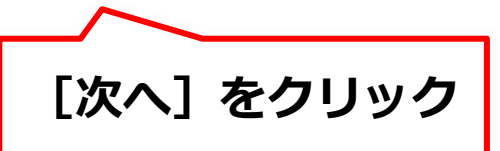

#### STEP 1: インターネット上で利用申込⑧

|                 |                                                                 |                              | スクロールして下方まで確認 |     |
|-----------------|-----------------------------------------------------------------|------------------------------|---------------|-----|
| ✔ 申込手順説明        | 申込情報確認                                                          |                              |               | ^   |
| 申込み情報を確認        | し力いただきました申込内容をご確認ください。訂正<br>この内容で申込む」ボタンを押しますと申込完了とな<br>企業情報 修正 | ・誤りがある場合は、修正ボタンを押して他<br>ります。 | 多正して下さい。      |     |
|                 | 企業名                                                             | 株式会社テスト組                     |               |     |
| ✔ 申込情報入力        | 企業名力ナ                                                           | テストグミ                        |               |     |
| ✓ グリーンサイト申込情報入力 | 企業略称                                                            | テスト組                         |               |     |
| 6 申込情報確認        | 法人番号                                                            |                              |               |     |
|                 | 本社郵便番号                                                          | 111-1111                     |               |     |
| 7 申込受付完了        | 本社住所(都道府県)                                                      | 山形県                          |               |     |
|                 | 本社住所(市区町村)                                                      | テスト市テスト町                     |               |     |
|                 | 本社住所(丁目·番地名)                                                    | 0-0                          |               |     |
|                 | 本社住所(建物名·部屋番号)                                                  |                              |               |     |
|                 |                                                                 | この内容で申込む                     | 【この内容で申込む】をク! | ノック |

■お申込み受付が完了すると利用申込み確認のメールが、企業担当者のメールアドレスに自動送信されます。 (自動送信メールは、申込完了からすぐに送信されます。)

■しばらくお待ちいただいても上記メールが届かない場合は、ご登録メールアドレスに誤りがある可能性もございます。 その際は、建設サイトヘルプデスクにご連絡いただきますようお願い致します。

#### STEP 2:必要書類の送付①

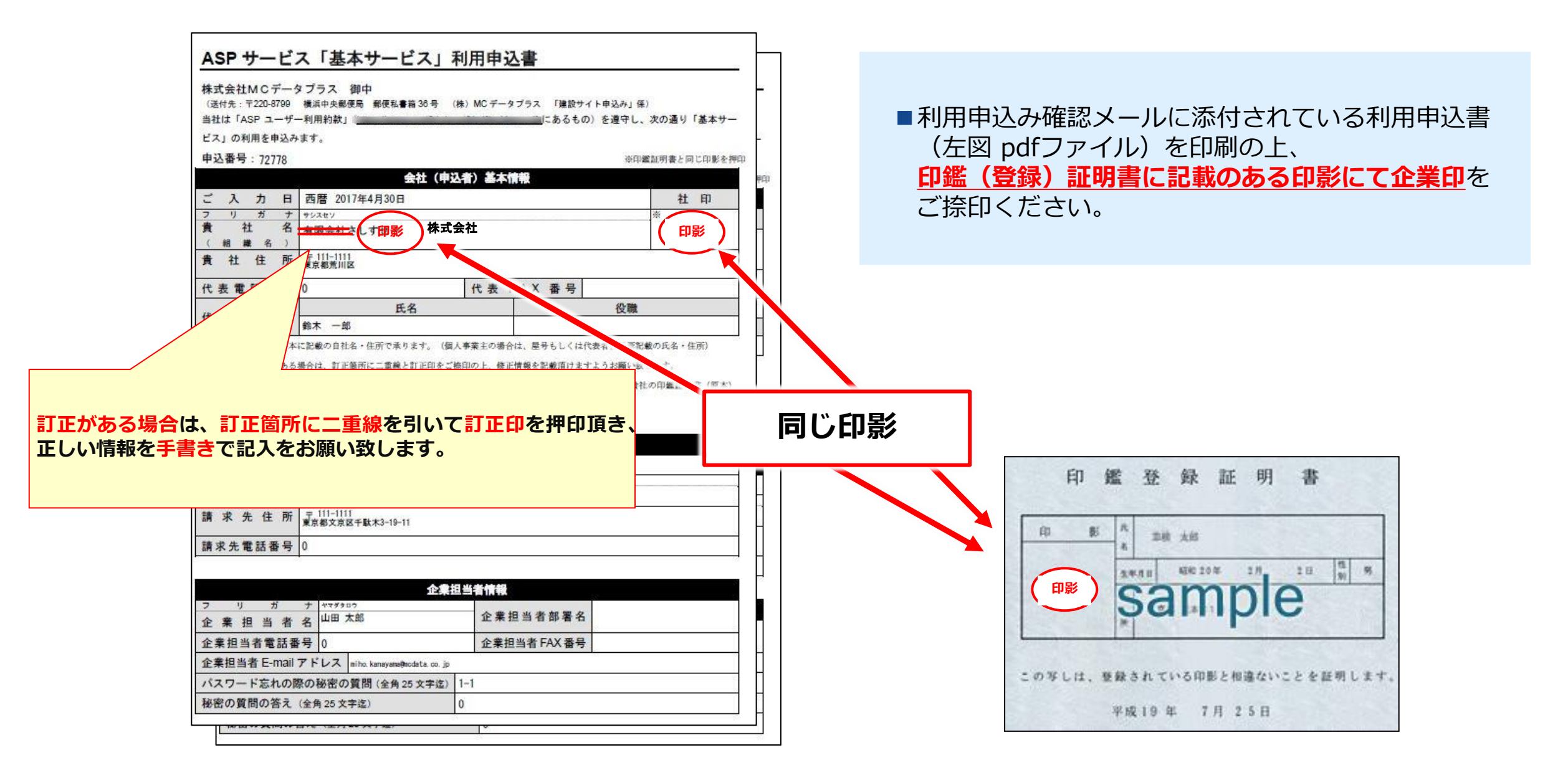

# ご捺印済みの利用申込書 貴社の登記簿謄本(原本) 貴社の印鑑証明書(原本)

#### 同封いただき下記の宛先にご郵送をお願い致します。

※登記簿謄本(原本)・印鑑証明書(原本)はいずれも発行6ヶ月以内のものをご用意ください。

※登記簿謄本(原本)は履歴事項全部証明書をご用意ください。

※個人事業主様の場合は、住民票と個人印の印鑑登録証明書の同封をお願い致します。

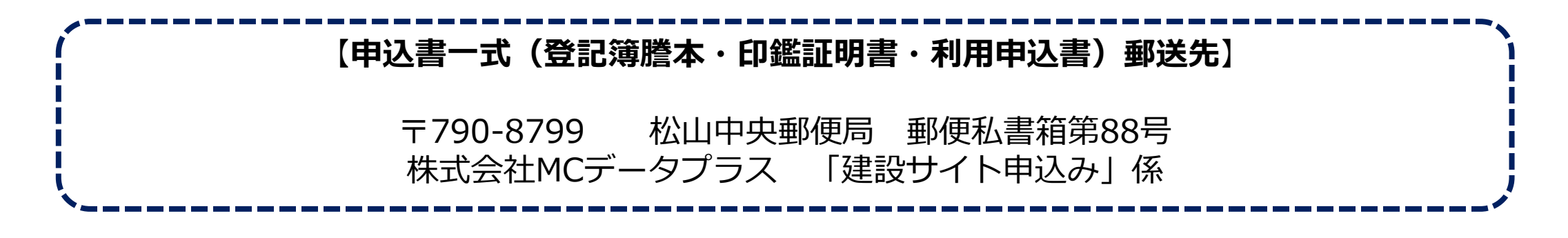

■登記簿謄本と印鑑証明書は原本以外でのお申込み受付は出来ません。

■書類内容に不備がある場合、再度書類の提出をお願いさせていただきます。

■ MCデータプラスより郵送される請求書の内容をご確認いただき、利用料金のお振込みをお願い致します。

#### MCデータプラス側でお支払いの確認が取れ次第、ご登録いただいた企業担当者のメールアドレスに 貴社の企業担当者のIDと初期パスワードを送付いたします。

IDと初期パスワードが送信された時点で、<mark>利用開始</mark>となります。

※通常は利用料金をお振込みいただいた翌日以降に利用開始となります。

※年末年始は上記の日程よりお時間を頂戴する可能性がございます。あらかじめご了承ください。

#### 自社が一次企業の場合、労務安全書類(グリーンファイル)を提出するために必要な操作となりますので、 グリーンサイト利用開始後に元請会社(オーナー企業)の登録を行ってください。

■操作方法について詳しくは、グリーンサイトご利用開始後に協力会社向けWebマニュアルの「4-3-1.オーナー企業の登録(一次企業)」をご確認ください。

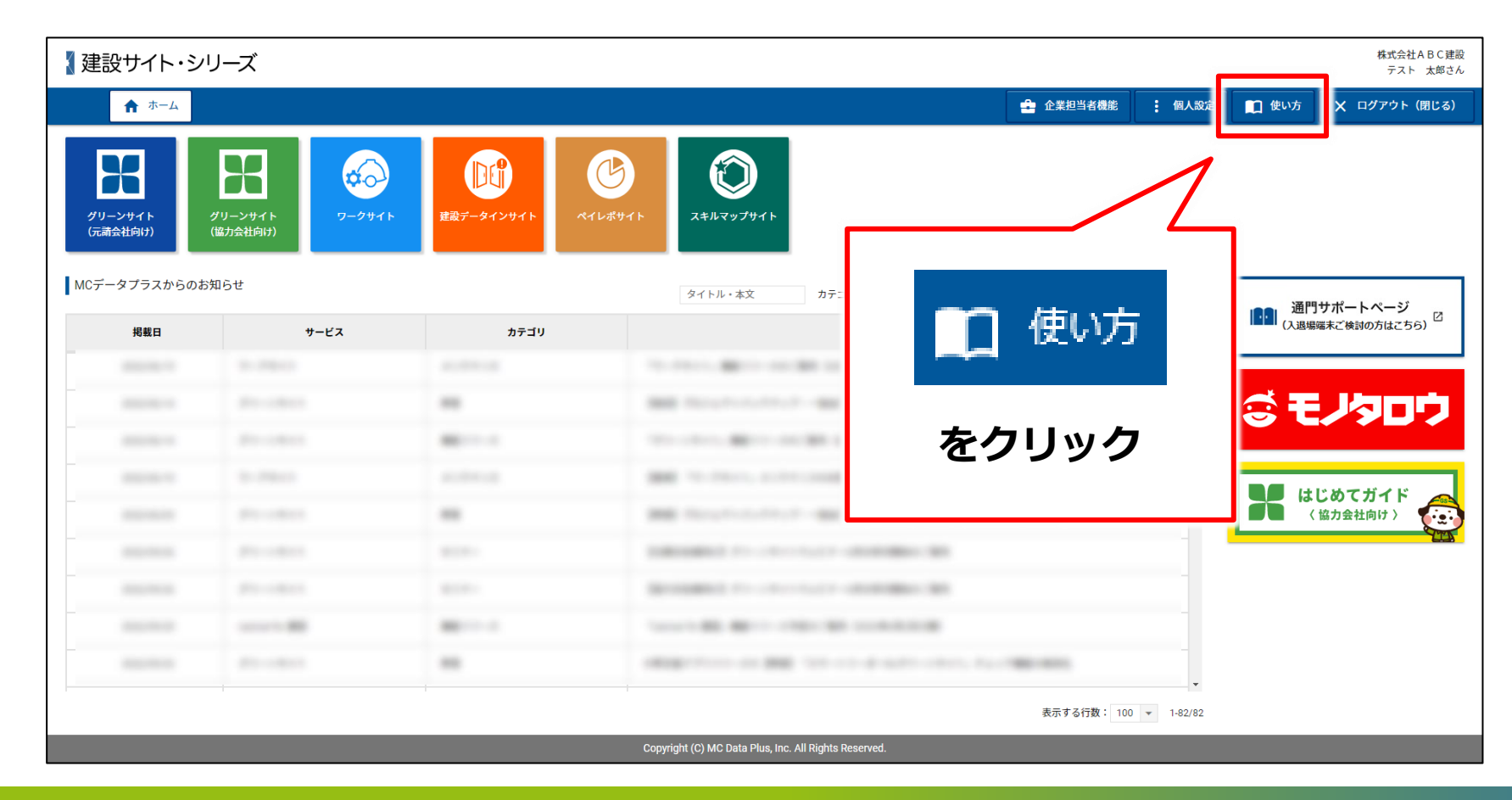

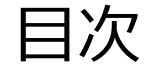

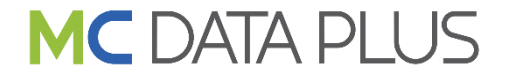

- 1. グリーンサイトお申込み手順
- 2. グリーンサイトとは

- 3. サポート体制
- 4. 利用企業数
- 5. 料金体系

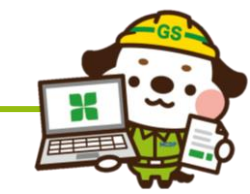

#### 自社専用ページから労務安全書類を作成し、 元請会社・上位企業にインターネットを通して提出します。

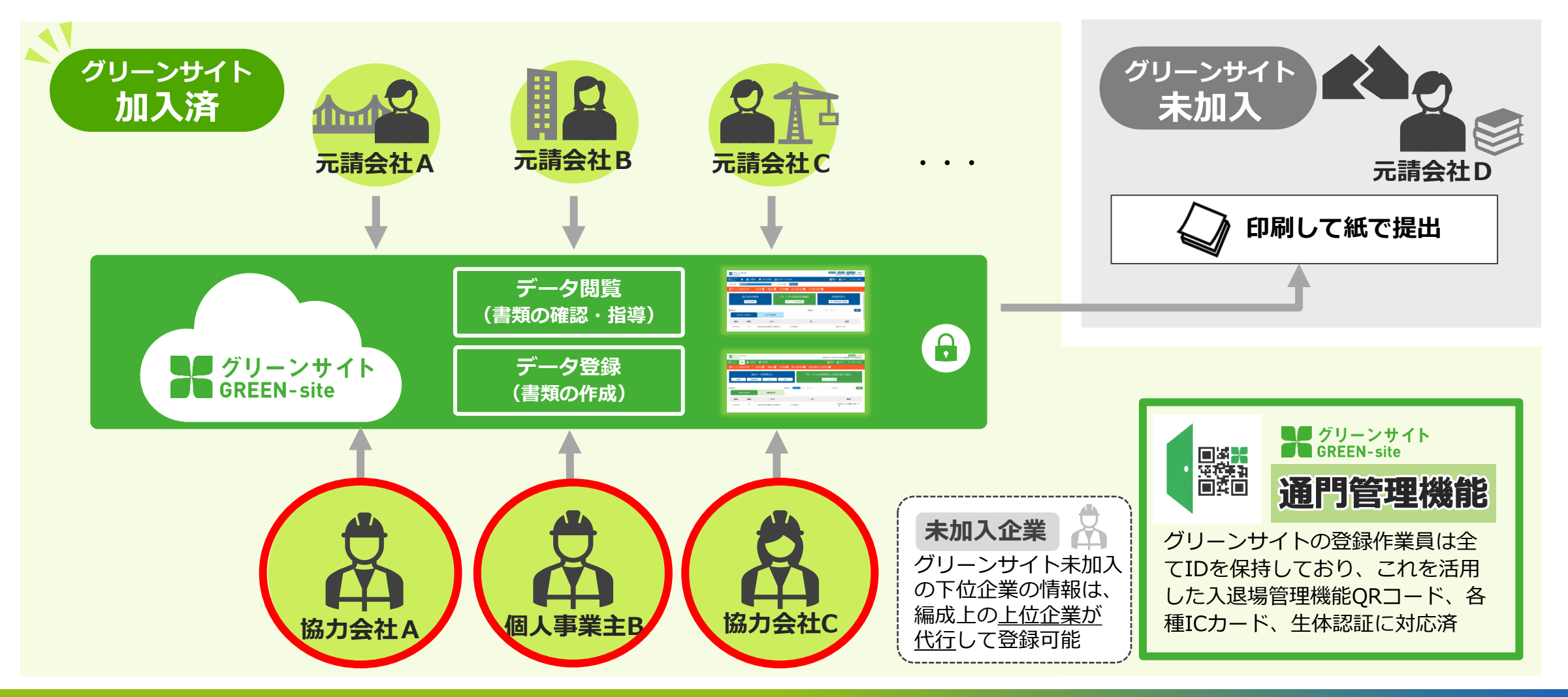

## メリット① 書類の作成と提出が簡単

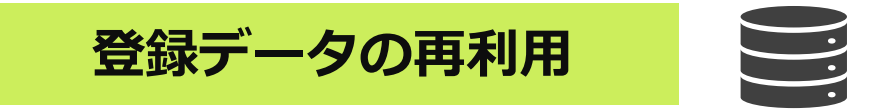

■ 一度データ(会社・作業員データなど)を登録すれば、 そのデータを何度も利用して簡単に安全書類の作成ができます。

現在、**上位企業が代行して**自社情報をグリーンサイトに登録している場合、 新規加入時にはそれまで上位企業が登録したデータはそのまま引き継がれます。

※なお、グリーンサイトの情報と異なる内容で加入された場合は、引き継がれないことがありますのでご注意ください。

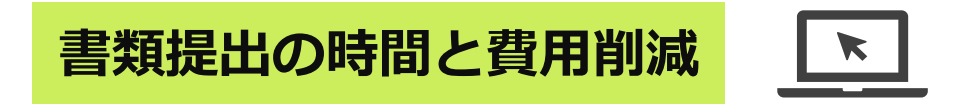

■ インターネット上で書類の提出ができますので、現場まで行く時間や安全書類の印刷代・郵送代が削減できます。

※グリーンサイト未加入の元請企業に対しては、印刷して紙で提出できます。

# メリット① 書類の作成と提出が簡単

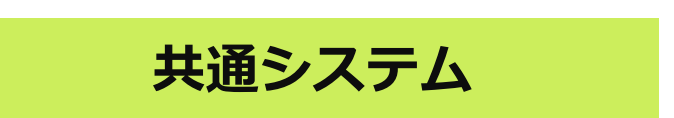

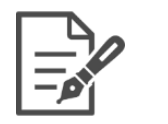

■ 建設会社が共通で利用するシステムなので、 一度操作を覚えれば同じ操作ですべての上位企業に安全書類の作成ができます。

#### 【書類作成の操作イメージ(例:作業員名簿)】

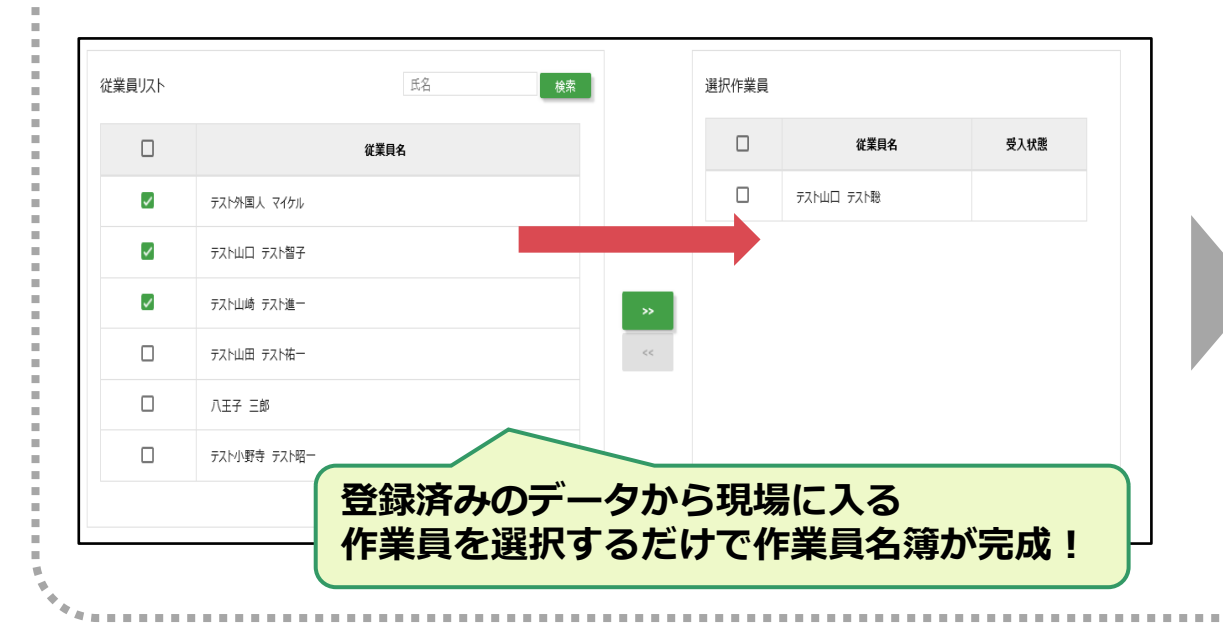

| 氏名 氏名カナ                        | 職種    | *               | 雇入年月日<br>経験年数         | 生年月日<br>年齢       | 現住所                               | 緊急連絡先                                          |
|--------------------------------|-------|-----------------|-----------------------|------------------|-----------------------------------|------------------------------------------------|
| スト小野寺 テスト昭一<br>ストオノデラ テストショウイチ | 普通作業員 | (現)(安)(職)(主)(技) | 2000/04/02<br>17年 8ヶ月 | 1968/01/01<br>50 | 東京都大田区3-13-00<br>(080-0000-8888)  | 東京都大田区3-13-00テストマンショ<br>ン101<br>(99-3333-6666) |
| スト山口 テスト聡<br>ストヤマグチ テストサトシ     | 普通作業員 | (未)             | 2015/03/01<br>3年 8ヶ月  | 2002/07/03<br>16 | 東京都中野区3-0-0<br>(44-0000-9999)     | 東京都中野区 3 - 3 - 3<br>(090-0000-0000)            |
| スト山口 テスト智子<br>ストヤマグチ テストトモコ    | 普通作業員 | (女)             | 2010/07/09<br>2年 2ヶ月  | 1999/02/22<br>19 | 東京都品川区 3 - 3 3<br>(090-0000-0000) | 神奈川県藤沢市 2 – 2<br>(00-2222-4444)                |
| スト山崎 テスト進一<br>ストヤマザキ テストシンイチ   | 普通作業員 |                 | 2000/04/01<br>8年 11ヶ月 | 1956/07/05<br>62 | 千葉県流山市3-0-0<br>(090-0000-9999)    | 千葉県柏市4-4-4<br>(090-8888-0000)                  |
| スト山田 テスト祐一                     | 日前に   |                 |                       | 主北口              |                                   |                                                |

### メリット② 書類の正確性が大幅に向上

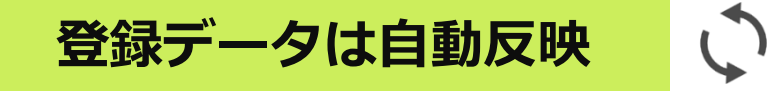

■ 提出先の現場情報(元請会社名、現場住所、所長名など)や自社情報は、登録データが自動記入されるため、 記入間違いの心配がありません。

# 証明書類の自動添付

■ **建設業許可証、主任技術者の資格証、作業員の資格証、クレーン・車両の任意保険**を一度データで登録すると、 各書類に自動的に添付されますので、<u>添付漏れの心配がありません。</u>

| 事下請負通知書を作成<br>登録済みの建設業許可 | すると、<br>証が <b>自動添付</b> されま | <b>.</b>         |            |                                                                                                    |
|--------------------------|----------------------------|------------------|------------|----------------------------------------------------------------------------------------------------|
| 建設業の許可                   | 施工に必要な許可業種                 | 許可番号             | 許可(更新)年月日  | SAMPLE<br>N 4 4 4 0<br>N 4 4 4 0<br>N 4 4 0<br>N 4 4 0<br>N |
|                          | 建築工事業                      | 大臣(特-28)第123456号 | 2016/07/01 |                                                                                                    |

# メリット② 書類の正確性が大幅に向上

# 期限切れ情報の自動チェック

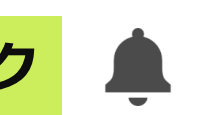

■ 作業員の健康診断受診日・資格や建設業許可、クレーン・車両の任意保険などは 更新期限が切れる一ヶ月前から警告ランプが表示されるので、更新漏れを防止できます。

| (≡ x=ı-)                                                           |                                               | 理 一层 支店管理                              |                                       | <                                    | 📕 🖬 使い方 🛛 🗙 ログアウト(閉               |  |
|--------------------------------------------------------------------|-----------------------------------------------|----------------------------------------|---------------------------------------|--------------------------------------|-----------------------------------|--|
| ▲ グリーンファイル期                                                        | 限切れ情報                                         | 各種免許 1 健康診断 2 許可業種                     | • 車検·自動車保険 •                          | 定期在籍確認/本人確認待ち 💿                      |                                   |  |
|                                                                    | 基                                             | 本データを管理する                              |                                       | グリーンファイルを管理する(イ                      | F成・修正・提出)                         |  |
|                                                                    |                                               |                                        |                                       |                                      |                                   |  |
| 期限切れ                                                               | 吉報欄                                           | をクリックすると                               |                                       | グリーンファイルーラ                           | 497                               |  |
| 期限切れ<br>各種期限                                                       | 情報欄<br>切れ情                                    | をクリックすると<br>報が表示されます                   | · · · · · · · · · · · · · · · · · · · | グリーンファイル 一覧<br>フリーワード 元請             | ē<br>企業名                          |  |
| 朝限切れ                                                               | 情報欄<br>切れ情                                    | をクリックすると<br>報が表示されます                   | •                                     | グリーンファイルー 5<br>フリーフード 元請             | eg<br>企業名                         |  |
| ↓<br>朝限切れ <sup>,</sup><br>各種期限<br><sub>元頭が</sub><br><sub>848</sub> | <mark>情報欄</mark><br>切れ情<br><sup>いらのお知らせ</sup> | をクリックすると<br>報が表示されます<br>作業所場示板<br>9114 | •                                     | グリーンファイル-5<br>フリーワード 元請<br><b>木文</b> | <sup>変</sup><br>企業名<br><b>選知者</b> |  |

#### 【例:健康診断の期限切れ対象一覧】

|                 |       |               |    | 診断種別        | ٣   | 診断期限 | ▼ 氏名        |               | 検索            |
|-----------------|-------|---------------|----|-------------|-----|------|-------------|---------------|---------------|
| 自社管理            |       |               |    |             |     | _    |             |               |               |
| 企業名             | 作業所一覧 | 武名            | 年齢 | 診斯種別        | 商   | 任低   | 健康診断の<br>所見 | 健康診断<br>前回受診日 | 健康診断<br>期限切れ日 |
| 株式会社【テスト】協力テスト組 | 表示    | 🔍 テスト山口 テスト駿  | 16 | 一般健康診断 (1年) | 132 | 88   | 所見無         | 2016/12/08    | \$ 2017/12/07 |
|                 | 表示    | 0 テスト山崎 テスト進一 | 62 | 一般總憲診断 (1年) | 210 | 76   | 所見有         | 2017/06/18    | \$ 2018/06/17 |
|                 |       |               |    |             |     |      |             |               |               |
|                 |       |               |    |             |     |      |             |               |               |

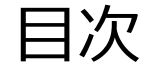

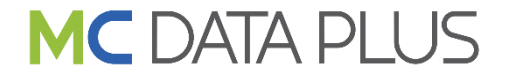

- 1. グリーンサイトお申込み手順
- 2. グリーンサイトとは

- 3. サポート体制
- 4. 利用企業数
- 5. 料金体系

## 3. サポート体制

■グリーンサイトでは操作マニュアル、オンラインセミナーなど豊富なサポートコンテンツを無償でご提供しております。 操作や各種お手続きに関してご不明な点があった場合、いつでもご利用していただくことが可能です。

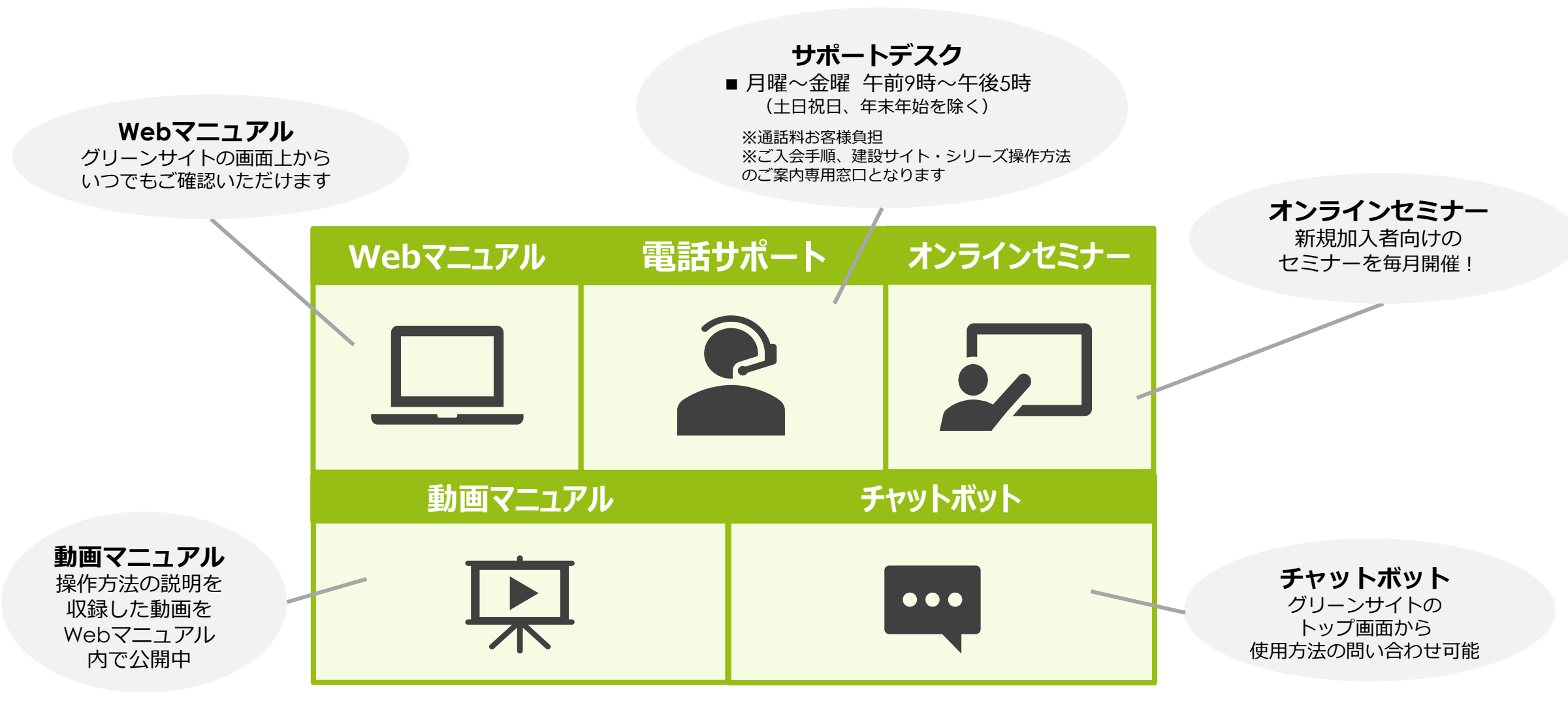

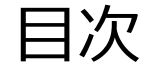

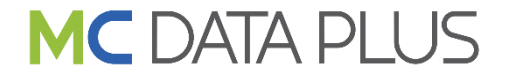

- 1. グリーンサイトお申込み手順
- 2. グリーンサイトとは

- 3. サポート体制
- 4. 利用企業数
- 5. 料金体系

| 元請会社契約数        | 契約企業数              | 登録作業員数                        |
|----------------|--------------------|-------------------------------|
| <b>② 730</b> 社 | <b>110,000</b> 社以上 | <sup>2</sup> 197万人以上          |
|                |                    | ※直近12ヵ月以内に1現場以上に名簿登録があるユニーク人数 |

#### ■「グリーンサイト」をご導入いただいている主な元請会社様

| 青木あすなろ建設株式会社 | 株式会社鴻池組      | 大和八ウス工業株式会社         | 株式会社長谷エコーポレーシ | ョン        |
|--------------|--------------|---------------------|---------------|-----------|
| 株式会社淺沼組      | 佐藤工業株式会社     | 大豊建設株式会社            | 株式会社福田組       |           |
| 株式会社イチケン     | ショーボンド建設株式会社 | <b>TSUCHIYA株式会社</b> | 不二建設株式会社      |           |
| 岩田地崎建設株式会社   | 清水建設株式会社     | 鉄建建設株式会社            | 株式会社フジタ       |           |
| 株式会社大林組      | 西武建設株式会社     | 東急建設株式会社            | 株式会社本間組       |           |
| 大林道路株式会社     | 仙建工業株式会社     | 東洋建設株式会社            | 前田建設工業株式会社    |           |
| 株式会社大本組      | 大末建設株式会社     | 飛島建設株式会社            | 松井建設株式会社      |           |
| 株式会社奥村組      | 大成建設株式会社     | 西松建設株式会社            | 村本建設株式会社      |           |
| 鹿島建設株式会社     | 大成ロテック株式会社   | 株式会社NIPPO           | 矢作建設工業株式会社    |           |
| 株式会社熊谷組      | 大鉄工業株式会社     | 日本国土開発株式会社          | りんかい日産建設株式会社  |           |
| 広成建設株式会社     | 大日本土木株式会社    | 日本道路株式会社            |               | (順不同・敬称略) |
|              |              |                     |               |           |

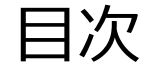

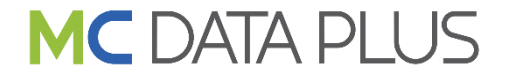

- 1. グリーンサイトお申込み手順
- 2. グリーンサイトとは

- 3. サポート体制
- 4. 利用企業数
- 5. 料金体系

|        | ① ID利用料                                          | ¥                     |                                                                                                    |
|--------|--------------------------------------------------|-----------------------|----------------------------------------------------------------------------------------------------|
| 初期設定料金 | : <b>1</b>                                       | 10,000円/一式            | <ul> <li>12か月分を前払いでいただき、発注数量分までご利用が可能です。</li> <li>グリーンサイトを操作される方1名毎に11Dが必要です。</li> <li>初期設定料金は新規ご利用開始時のみ発生いたします。</li> </ul> |
| 年額利用料  | <b>10</b> idプラン<br><b>1</b> idプラン<br>(小規模協力会社向け) | L2,000円/年<br>4,800円/年 | (次年度以降は発生いたしません。)<br>■ 1名から10名、または10名から1名へのプランに変更する場合は、<br>別途、変更手数料10,000円(税別)をお支払いいただきます。                                  |
| 追加利用料  | <b>10</b> idごと                                   | 1,000円/月              | ※ 金額は全て税抜表示です。<br>※ 年度中の追加は残期間×月額換算単価となります。                                                                                 |

<下位の協力会社の情報を自社が代行して登録する場合>

代行登録料

代行登録を行う企業1社あたり 年間2,400円

■ 代行登録する企業を新規登録後、最大2ヶ月(登録月の翌月末まで)は無料で代行登録していただけます。

■ 代行登録する下位企業が一人親方(※)の場合は、無料で代行登録していただけます。 ※法人格がなく、従業員が本人のみの場合

■ 代行登録する企業の登録は、グリーンサイト利用開始後に任意で登録していただけます。

※グリーンサイトでは、

現場の編成に入られる全ての協力会社様にグリーンサイトに加入していただき、自社の安全書類上の情報は自社で管理していただく事を推奨しておりますが、 下位の協力会社がグリーンサイトに加入できない場合、代行してデータ登録する事ができます。

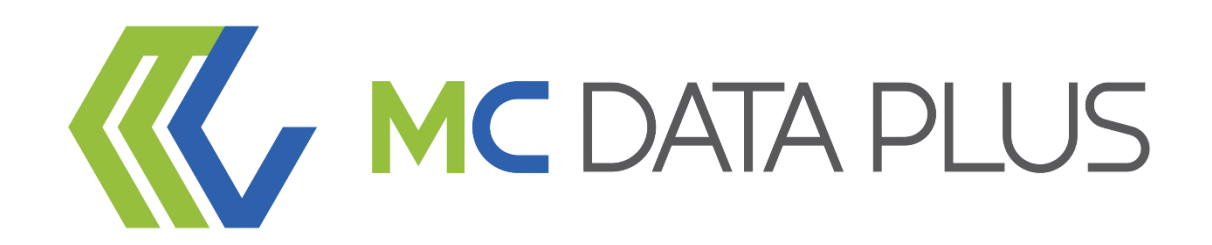

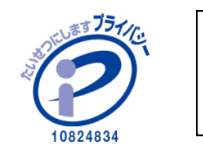

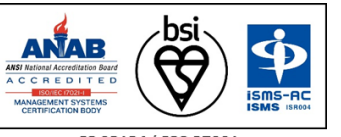

当社はプライバシーマーク付与事業者です。 また、「建設業向けクラウドサービス」「データ分析クラウドサービス」において、情報セキュリティマネジメントシステムの 国際規格であるISO/IEC27001:2013(JIS Q 27001:2014)の認証を取得しています。

IS 93134 / ISO 27001